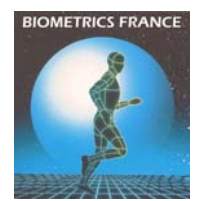

## MACRO PECS POUR CALCUL DU GDI

Le fichier Excel contient une macro qui permet d'obtenir le GDI pour un fichier traité avec le Plug In Gait :

- dans Excel
- dans Word (fichier .rtf)
- dans Eclipse
- dans Polygon

Dans Eclipse, il est possible de retrouver le dossier racine contenant les fichiers d'initialisation de la Base De Données.

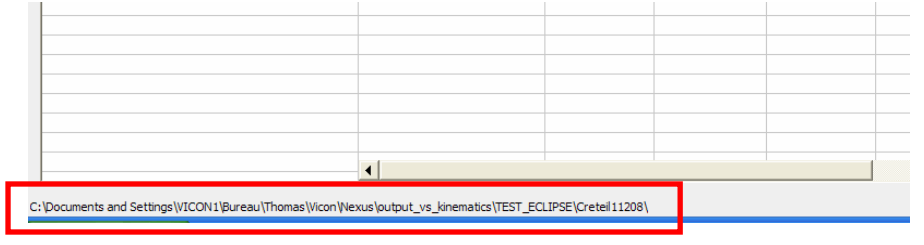

Ensuite, il faut copier le fichier Template GDI.eni dans ce dossier racine.

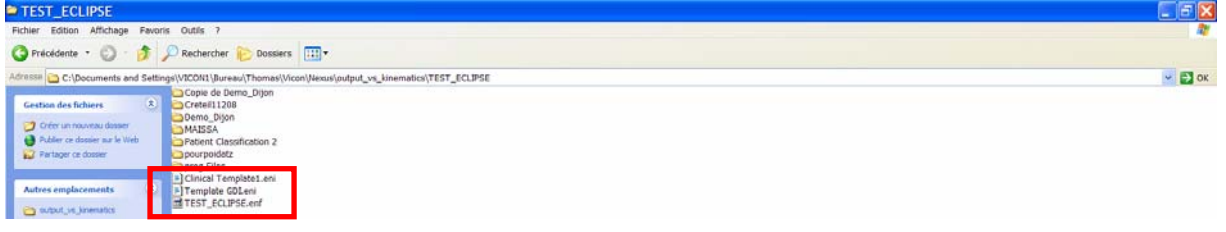

Il faut ouvrir le fichier .*enf* racine. Il faut modifier le nom du fichier dans le champ *ENIFILE*. Remplacer le nom du fichier : *ENIFILE=Template GDI.eni*.

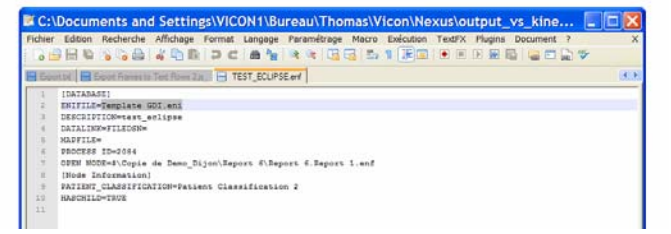

Ensuite, lancer PECS avec la feuille *Calculate\_the\_GDI\_VXX.xls*. Quand il a fini, il faut revenir dans Eclipse (F5 pour actualiser la BDD).

Si tout a bien fonctionné, le GDI apparaît !!

| Data Management          |       |              |     |         |                  |            |            |    |
|--------------------------|-------|--------------|-----|---------|------------------|------------|------------|----|
|                          |       |              |     |         |                  |            |            |    |
|                          | files | Stages       | Des | ription | GDI_Moyen        | GDI_Droite | GDI_Gauche | Re |
| ia - Copie de Demo_Dijon |       | 10.0000      | 1   | 160.0   | 1000 Con 755 and |            |            |    |
| Patient 1                |       | 7 Sessions   |     |         |                  |            |            |    |
| • 1120801                |       | Unclassified |     |         |                  |            |            |    |
| 1120802                  |       | Unclassified | _   |         |                  |            |            |    |
| thomas Cal 01            |       | Unclassified |     |         |                  |            |            |    |
|                          |       | Unclassified |     |         |                  |            |            |    |
| thomas marche normale    |       | Unclassified |     |         |                  |            |            |    |
| thomas marche normale 1  |       | Unclassified | ok  |         |                  |            |            |    |
| thomas marche normale 2  |       | Unclassified |     |         | 74.74            | 87.57      | 61.91      |    |
| thomas marche normale 3  |       | Unclassified |     |         | 77.48            | 86.07      | 60.3       |    |
| Report 1 6               |       |              |     |         |                  |            |            |    |
| Report 1 7 1             |       |              |     |         |                  | -          |            |    |

Ensuite dans Polygon, avec le template *GDI.tpl*, chaque valeur de GDI pour les .c3d chargés (pour lesquelles les valeurs ont été calculées) doit apparaître. Sinon la valeur reste celle qui a permis de faire le template ...